This article assumes PayTek has been previously set up and is running along happily. Your pay clerk is missing and it is time to do today's pays. No problem, let's take things step by step.

Click on your PayTek shortcut and the main screen of PayTek should appear.

This is the main PayTek screen showing the transactions menu where most of the action takes place. Take a moment to review this then we will begin to do our payrun for today.

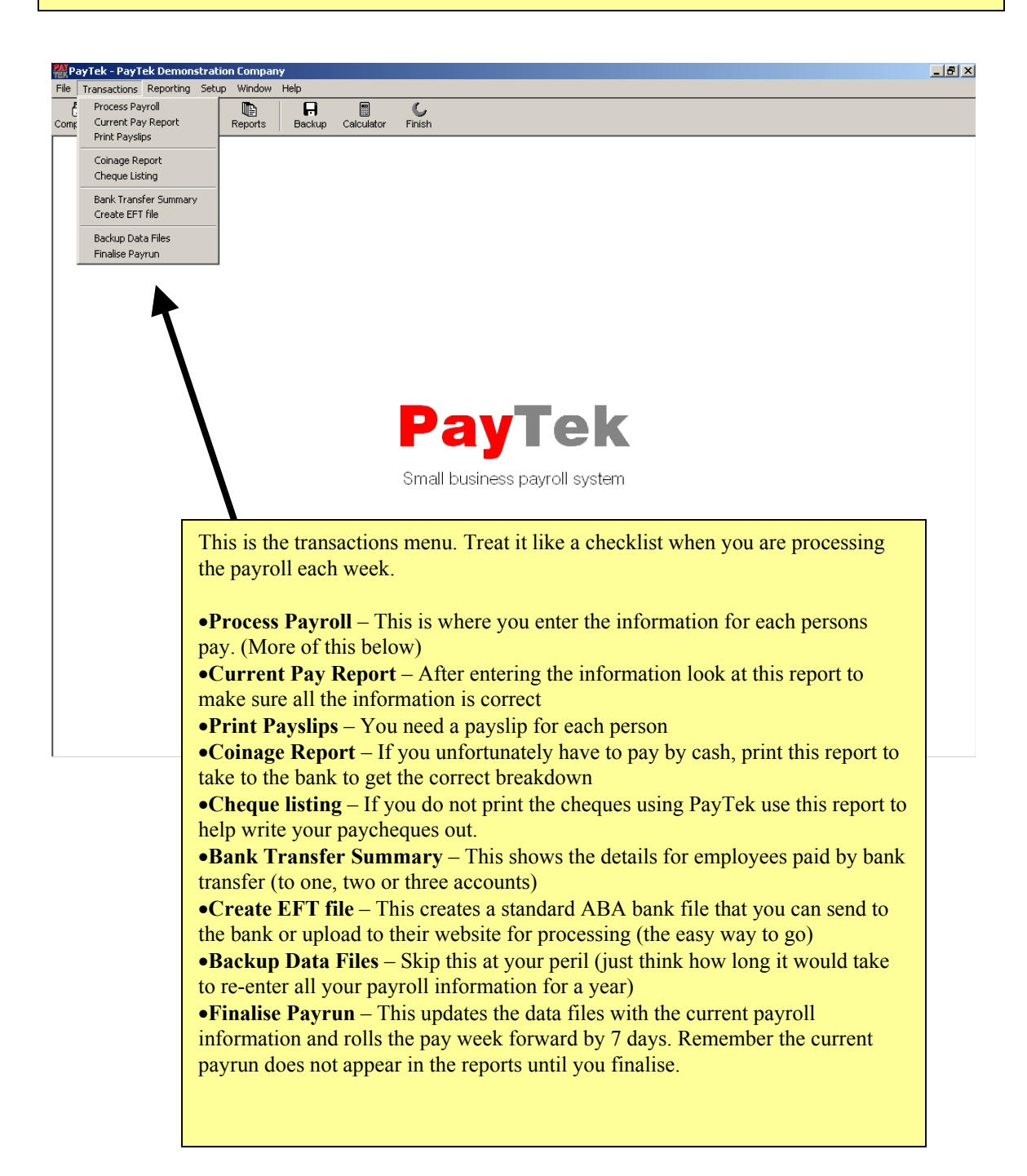

The first step is to find out where the payroll is up to. Click on the *Reports* button and preview the Pay Period Report as below.

| Manut I. and                                                                                                    | T                                                                                                    |                                                                                                    |                                                                                                  |                           |                       |                       |                      |                                                           |                                                                                       |
|----------------------------------------------------------------------------------------------------|----------------------------------------------------------------------------------------------------|----------------------------------------------------------------------------------------------------|--------------------------------------------------------------------------------------------------|---------------------------|-----------------------|-----------------------|----------------------|-----------------------------------------------------------|---------------------------------------------------------------------------------------|
| File Transactions                                                                                                    | Reporting Setup                                                                                                   | Lompany<br>Window Help                                                                                                    |                                                                                                  |                           |                       |                       |                      |                                                           | <u>_ 6'</u>                                                                           |
|                                                                                                    |                                                                                                    |                                                                                                    | i C                                                                                              |                           |                       |                       |                      |                                                           |                                                                                       |
| Pay Period R                                                                                                    | eporting                                                                                                    | epons Dackup Calc                                                                                                    |                                                                                                  |                           |                       |                       |                      | _ [0] >                                                   | ×I                                                                                    |
| Page 1 🔹                                                                                                    | of 1 Zoom % 100                                                                                                   |                                                                                                    | a p                                                                                              |                           |                       | Save As               | <u>P</u> rint        | Close                                                     | •                                                                                     |
|                                                                                                    | ,                                                                                                    |                                                                                                    |                                                                                                  |                           |                       |                       |                      |                                                           |                                                                                       |
|                                                                                                    |                                                                                                    |                                                                                                    |                                                                                                  |                           |                       |                       |                      |                                                           |                                                                                       |
| PayTek v                                                                                                    | 8.00                                                                                                    | PayT                                                                                                    | ek Demonstration C                                                                               | ompany                    |                       |                       | Page                 | 1                                                         |                                                                                       |
|                                                                                                    | Fro                                                                                                    | om 01/07/2005 to 30/06/.                                                                                                    | Pay Period Rep<br>2006 for employee E                                                            | SORT<br>BENSON to         | emplovee WA           | ALKER                 |                      |                                                           |                                                                                       |
| Pay                                                                                                    | run Paydate                                                                                                    |                                                                                                    | Gross                                                                                            | Term                      | Tax                   | Not taxed             | Net pay              |                                                           |                                                                                       |
|                                                                                                    | 1 02/07/200                                                                                                    | 5                                                                                                    | 4,941.90<br>8.011.90                                                                             |                           | -1,270.90<br>0.711.90 | 85.00<br>75.00        | 3,756.00<br>5,375.00 |                                                           |                                                                                       |
|                                                                                                    | 3 16/07/200                                                                                                    | 5                                                                                                    | 3,041.90                                                                                         |                           | -2,711.90<br>-782.90  | 75.00                 | 2,259.00             |                                                           |                                                                                       |
|                                                                                                    | 4 23/07/200                                                                                                    | 5                                                                                                    | 3,596.90<br>3,485.90                                                                             |                           | -890.90<br>855 90     |                       | 2,706.00             |                                                           |                                                                                       |
|                                                                                                    | 6 06/08/200                                                                                                    | 5                                                                                                    | 3,633.90                                                                                         |                           | -902.90               |                       | 2,731.00             |                                                           |                                                                                       |
|                                                                                                    | 7 13/08/200<br>8 20/08/200                                                                                        | 5                                                                                                    | 3,189.90                                                                                         |                           | -789.90<br>-900.50    |                       | 2,400.00<br>2,726.00 |                                                           |                                                                                       |
|                                                                                                    | 9 27/08/200                                                                                                    | 5                                                                                                    | 3,485.90                                                                                         |                           | -855.90               |                       | 2,630.00             |                                                           |                                                                                       |
|                                                                                                    | 10 03/09/200                                                                                                    | 5                                                                                                    | 3,163.90                                                                                         | 0.00                      | -754.90               | -85.00                | 2,324.00             |                                                           |                                                                                       |
|                                                                                                    |                                                                                                    |                                                                                                    | 40,170.00                                                                                        | 0.00                      | -10,710.00            | 73.00                 | 23,007.00            |                                                           |                                                                                       |
|                                                                                                    | 7                                                                                                    |                                                                                                    |                                                                                                  |                           |                       |                       |                      |                                                           |                                                                                       |
|                                                                                                    |                                                                                                    |                                                                                                    |                                                                                                  |                           |                       |                       |                      |                                                           |                                                                                       |
|                                                                                                    |                                                                                                    |                                                                                                    |                                                                                                  |                           |                       |                       |                      |                                                           |                                                                                       |
| Preview t                                                                                                    | his report f                                                                                                    | or the full fina                                                                                                    | ncial year.                                                                                      | This wi                   | ll show               | vou eve               | ry finalis           | sed pavi                                                  | run in the system                                                                     |
|                                                                                                    | eks payroll                                                                                                    | is not on the r                                                                                                    | eport it prob                                                                                    | bably h                   | asn't be              | en finali             | sed. Rur             | the cur                                                   | rrent pay report                                                                      |
| If last we                                                                                                    | • /                                                                                                    |                                                                                                    | 1 1                                                                                              | late and                  | l navrun              | number                |                      |                                                           | 1 5 1                                                                                 |
| If last we<br>(from the                                                                                                    | Transactio                                                                                                    | ons menu) and                                                                                                    | спеск тпе с                                                                                      | iaic and                  | i Duvi un             |                       |                      |                                                           |                                                                                       |
| If last we<br>(from the                                                                                                    | Transactio                                                                                                    | ons menu) and                                                                                                    | check the d                                                                                      | iute un                   | i payran              | i iluillo ei          |                      |                                                           |                                                                                       |
| If last we<br>(from the<br>Finalise 1                                                                                                    | Transactio                                                                                                    | ons menu) and<br>avrun (from th                                                                                                    | ne <b>Transact</b>                                                                               | <i>ions</i> m             | enu) if n             | iecessary             | and vo               | u are rea                                                 | adv for the next                                                                      |
| If last we<br>(from the<br>Finalise 1<br>one, We'                                                                                            | ast weeks p                                                                                                    | ons menu) and<br>ayrun (from thust week was a                                                                                             | ne <i>Transact</i>                                                                               | <i>ions</i> m             | enu) if n<br>leave th | ecessary              | and yo<br>default    | u are rea<br>when v                                       | ady for the next                                                                      |
| If last we<br>(from the<br>Finalise 1<br>one. We'                                                                                            | e <b>Transactio</b><br>ast weeks p<br>ll assume la                                                                | ons menu) and<br>ayrun (from th<br>ist week was a                                                                                         | ne <i>Transact</i> i<br>normal pay                                                               | <i>ions</i> may           | enu) if n<br>leave th | ecessary<br>at as the | and yo<br>default    | u are rea<br>when y                                       | ady for the next ou finalise it.                                                      |
| If last we<br>(from the<br>Finalise l<br>one. We'                                                                                            | ast weeks p<br>ast sume la                                                                                        | ons menu) and<br>wayrun (from the<br>ust week was a                                                                                       | ne <i>Transact</i>                                                                               | <i>ions</i> m<br>/run so  | enu) if n<br>leave th | ecessary<br>at as the | and yo<br>default    | u are rea<br>when y                                       | ady for the next<br>ou finalise it.                                                   |
| If last we<br>(from the<br>Finalise I<br>one. We?                                                                                            | ast weeks p                                                                                                    | ons menu) and<br>ayrun (from th<br>ast week was a                                                                                         | ne <b>Transact</b>                                                                               | <i>ions</i> m<br>run so   | enu) if n<br>leave th | at as the             | y and yo<br>default  | u are rea<br>when y                                       | ady for the next<br>ou finalise it.                                                   |
| If last we<br>(from the<br>Finalise 1<br>one. We'                                                                                            | ast weeks p<br>ll assume la                                                                                       | o <b>ns</b> menu) and<br>ayrun (from th<br>ast week was a                                                                                 | ne <i>Transact</i>                                                                               | <i>ions</i> m<br>run so   | enu) if n<br>leave th | at as the             | and yo<br>default    | u are rea<br>when y                                       | ady for the next<br>ou finalise it.                                                   |
| If last we<br>(from the<br>Finalise 1<br>one. We'<br>w we are                                                                                | ast weeks p<br>ll assume la<br>ready to do                                                                        | ons menu) and<br>ayrun (from th<br>ast week was a<br>today's pays.                                                                        | ne <i>Transact</i><br>normal pay                                                                 | <i>ions</i> m<br>run so   | enu) if n<br>leave th | at as the             | y and yo<br>default  | u are rea<br>when y                                       | ady for the next<br>ou finalise it.                                                   |
| If last we<br>(from the<br>Finalise 1<br>one. We'<br>w we are<br>ocess Pay                                                                   | ast weeks r<br>ll assume la<br>ready to do<br>run from th                                                         | ons menu) and<br>bayrun (from th<br>ast week was a<br>boot today's pays.<br>The <i>Transaction</i>                                        | Select<br><i>is</i> menu.                                                                        | <i>ions</i> mayrun so     | enu) if n<br>leave th | at as the             | y and yo<br>default  | u are rea<br>when y                                       | ady for the next<br>ou finalise it.                                                   |
| If last we<br>(from the<br>Finalise 1<br>one. We'<br>w we are<br>ocess Pay                                                                   | e <i>Transactic</i><br>ast weeks p<br>Il assume la<br>ready to do<br><i>run</i> from th                           | ons menu) and<br>bayrun (from th<br>ast week was a<br>b today's pays.<br>he <i>Transaction</i>                                            | ne <i>Transact</i><br>normal pay                                                                 | <i>ions</i> m<br>/run so  | enu) if n<br>leave th | at as the             | y and yo             | u are rea<br>when y                                       | ady for the next<br>ou finalise it.                                                   |
| If last we<br>(from the<br>Finalise 1<br>one. We'<br>w we are<br>ocess Pay<br>he Load S                                                      | ready to do<br>run from the                                                                                       | ons menu) and<br>ayrun (from th<br>ast week was a<br>today's pays.<br>he <i>Transaction</i><br>ys dialog scree                            | Select<br>en appears (                                                                           | <i>ions</i> ma<br>rrun so | enu) if n<br>leave th | at as the             | and yo<br>default    | u are rea<br>when y                                       | ady for the next<br>ou finalise it.                                                   |
| If last we<br>(from the<br>Finalise 1<br>one. We'<br>w we are<br>ocess Pay<br>he Load 5<br>the right)                                        | ready to do<br>run from the<br>Standard Pa<br>it means the                                                        | ons menu) and<br>hayrun (from th<br>hast week was a<br>b today's pays.<br>he <i>Transaction</i><br>hys dialog screen<br>hat               | Select<br>normal pay                                                                             | <i>ions</i> m<br>run so   | Load St               | at as the             | and yo<br>default    | u are rea<br>when y                                       | ady for the next<br>ou finalise it.                                                   |
| If last we<br>(from the<br>Finalise 1<br>one. We'<br>w we are<br>ocess Pay<br>he Load 5<br>the right)<br>The curre                           | ready to do<br>ready to do<br>run from th<br>Standard Pa<br>it means th<br>nt payrun is                           | ons menu) and<br>ayrun (from th<br>ast week was a<br>today's pays.<br>he <i>Transaction</i><br>at<br>s empty (which                       | Select<br>s menu.<br>en appears (<br>1 is what we                                                | ions m<br>run so          | Load St               | at as the             | and yo<br>default    | u are rea<br>when your your your your your your your your | ady for the next<br>ou finalise it.<br>current payrun. Seler                          |
| If last we<br>(from the<br>Finalise 1<br>one. We'<br>w we are<br><i>cess Pay</i><br>he Load S<br>the right)<br>The curre<br>uld expect       | ready to do<br>ready to do<br>run from th<br>Standard Pa<br>it means th<br>nt payrun is<br>xt) and                | ons menu) and<br>bayrun (from th<br>ast week was a<br>today's pays.<br>he <i>Transaction</i><br>hys dialog scre-<br>hat<br>s empty (which | Select<br>s menu.<br>en appears (<br>i is what we                                                | <i>ions</i> m<br>/run so  | Load St               | at as the             | Pays                 | u are rea<br>when y<br>when y<br>rds in the<br>rds in the | ady for the next<br>ou finalise it.<br>current payrun. Selea<br>d below and click Acc |
| If last we<br>(from the<br>Finalise 1<br>one. We'<br>w we are<br>ocess Pay<br>he Load 5<br>the right)<br>The curre<br>uld expect<br>You have | ready to do<br>ready to do<br>run from th<br>Standard Pa<br>it means th<br>nt payrun is<br>it) and<br>standard en | o today's pays.<br>today's pays.<br>The <i>Transaction</i><br>tys dialog screat<br>empty (which<br>mployee pays of                        | Select<br>normal pay<br>Select<br><i>is</i> menu.<br>en appears (<br>n is what we<br>entered (wh | ions m.<br>/run so        | Load St               | andard f              | Pays                 | u are rea<br>when y<br>rds in the<br>ant to load          | ady for the next<br>ou finalise it.<br>current payrun. Selev<br>d below and click Act |

Click accept and the standard pays will be loaded for us.

| There are no pay records in the current payrun. Select the<br>standard pays you want to load below and click Accept |        |        |  |  |  |  |  |
|----------------------------------------------------------------------------------------------------|--------|--------|--|--|--|--|--|
| Weekly standard pays                                                                                                |        |        |  |  |  |  |  |
| Fortnightly standard pays                                                                                           |        |        |  |  |  |  |  |
| Monthly standard pays                                                                                               |        |        |  |  |  |  |  |
|                                                                                                    |        |        |  |  |  |  |  |
|                                                                                                    | Accept | Cancel |  |  |  |  |  |

×

Time to enter the pay information for this week. Shouldn't take too long. You may want to look at last week's payrun (see below for the enquiry screen details) as a guide to what pay items are used to pay each person. Ordinary time or Wages should be the main one.

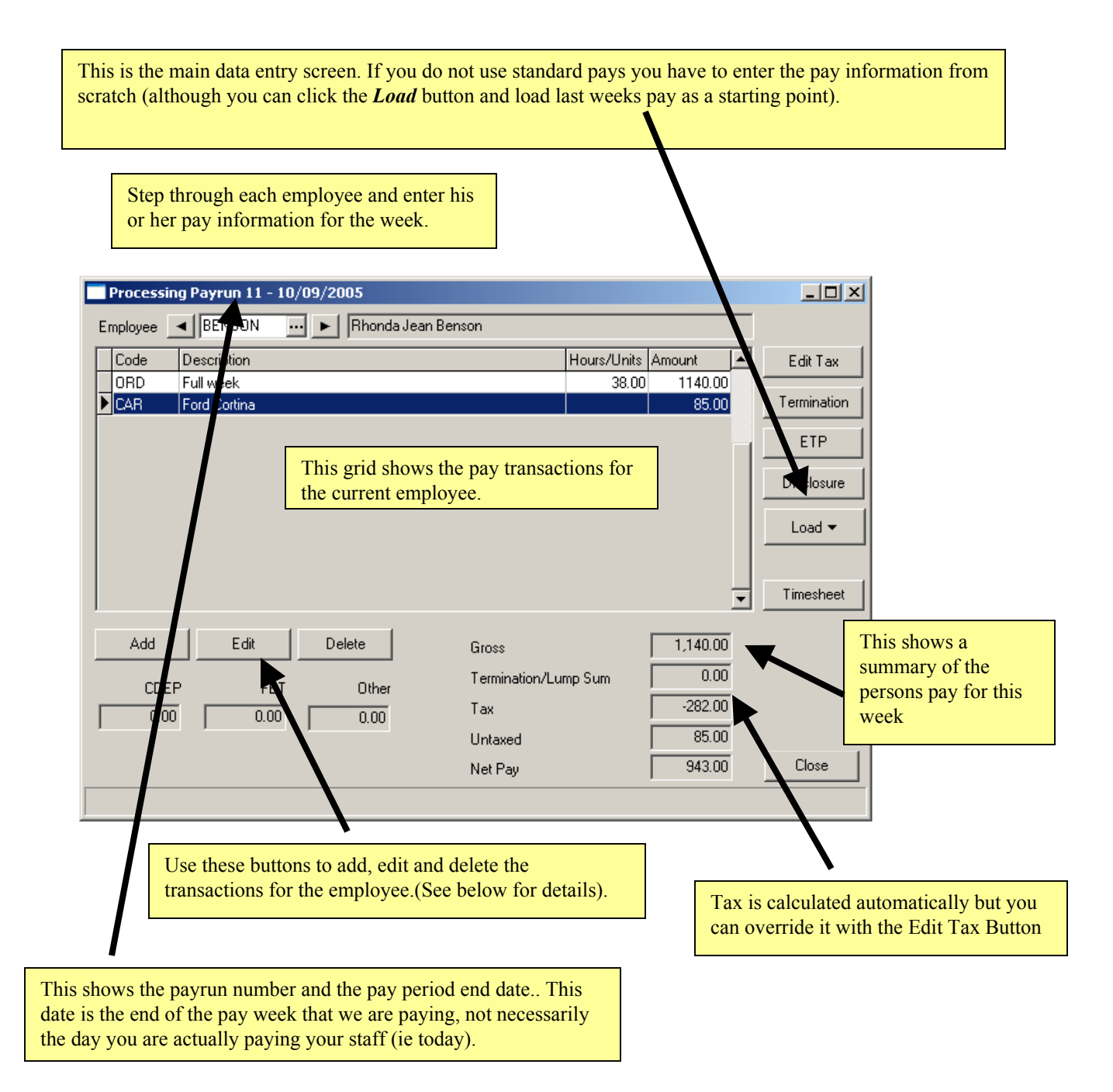

When you click the add or edit button this window pops up to let you add an item to the employees pay.

|       | _              |                                                                                                    |
|-------|----------------|----------------------------------------------------------------------------------------------------|
|       |                | Select the pay item you want to add to this persons pay. The default rate will appear and you can enter the hours. (If it is a fixed amount pay item you just enter the amount) |
|       |                |                                                                                                    |
|       | Editing Pay An | nount X                                                                                                    |
|       | Enter the pay  | amount here by selecting a pay item then enter the hours/units and/or amount. You care perride the calculated amount if you wish.                                               |
|       | Pay item       | ORD Wages                                                                                                    |
|       | Hours/Units    | 38.000 @ 100.00% of \$30.000 (employee rate) 1140.00                                                                                                    |
|       | Description    | Full week                                                                                                    |
|       |                |                                                                                                    |
|       |                |                                                                                                    |
|       |                |                                                                                                    |
|       |                | Accept Cancel                                                                                                    |
|       |                |                                                                                                    |
| The   | datails of the | now item will appear here showing how the                                                                                                    |
| total | will be calcul | lated. You can also override the calculated                                                                                                    |
| amo   | unt if you war | it (say to round up or down).                                                                                                    |
| The   | description is | optional but the more information the better.                                                                                                    |
|       |                |                                                                                                    |

When you have happy with details, just click *Accept* and this new entry will appear in the persons pay and the summary at the bottom will be recalculated accordingly.

When you have entered the pay information for each person the hard work is over. We can check, print and pay the staff. Let's move on.

Moving down our "checklist" (the transactions menu) we now print the current pay report to check that each person is being paid the correct amount.

| PayTek V8.00 PayTek Demonstration Company Page             |                      |                  |           |         |          |         |  |  |
|------------------------------------------------------------|----------------------|------------------|-----------|---------|----------|---------|--|--|
|                                                            | Summary Pay Repor    | t for Payrun 1   | 0 - perio | d ended | 03/09/20 | 05      |  |  |
|                                                            | Fror                 | n Employee BENSC | N to WALK | ER      |          |         |  |  |
| Code Name Gross Termin Non-Tax Tax Net Pay                 |                      |                  |           |         |          | Net Pay |  |  |
| BENSON                                                     | Benson, Rhonda Jean  | 1140.00          | 0.00      | 0.00    | -315.00  | 825.00  |  |  |
| DENNIS                                                     | Dennis, Johan Angus  | 222.00           | 0.00      | 0.00    | -19.00   | 203.00  |  |  |
| SAMSON                                                     | Samson, Julian Rhett | 946.90           | 0.00      | 0.00    | -217.90  | 729.00  |  |  |
| SMITH Smith, Robert John 855.00 0.00 -85.00 -203.00 567.00 |                      |                  |           |         |          |         |  |  |
|                                                            |                      |                  |           |         |          |         |  |  |

Now that everything is correct we can press on by

- •Printing the payslips
- •Printing the reports required for cash, cheques and bank transfers

•Creating the EFT file to send to the bank. (Make sure you note **where** this file is being created on your drive so you can find it with your bank's software).

## **THE MOST IMPORTANT STEP IS TO DO A BACKUP** SO YOU DON'T HAVE TO DO ALL THIS AGAIN IF YOUR PC CRASHES. MAKE A BACKUP TO FLOPPY OR USB DRIVE (NOT THE HARD DISK AS WE DON'T WANT ALL OUR EGGS IN ONE BASKET).

Last step is to finalise the payrun. A normal payrun will update the leave accruals for each employee. If you have linked PayTek to an accounting system you will see the details and be asked how you want to transfer the payments (Accept the defaults unless instructed otherwise)

| Finalise Payrun                                                                                                  | × |
|----------------------------------------------------------------------------------------------------|---|
| Payrun 10, dated 03/09/2005                                                                                      |   |
| You are about to finalise the current payrun. This will update the files and roll forward to<br>the next payrun. |   |
| It is recommended that you do a backup before finalising the payrun.                                             |   |
|                                                                                                    |   |
| This is a normal payrun. Update leave accruals for every active employee on file                                 |   |
|                                                                                                    |   |
|                                                                                                    |   |
|                                                                                                    |   |
| Accept                                                                                                    |   |

That's it! The pays are done. You can now review the data by looking at the enquiry screen for each employee or the reports menu for summary or detailed information. After finalising the last payrun for each month you may need the following information.

| PavTek v 8.00                                    |                     | PavTek Demonstration Company |          |           | Page 1                |
|--------------------------------------------------|---------------------|------------------------------|----------|-----------|-----------------------|
| PAYG Tax Report<br>From 01/08/2005 to 27/08/2005 |                     |                              |          |           |                       |
| Code                                             | Name                | Gross<br>incl non-cash       | Termin'n | Тах       | Union fees<br>& Allow |
| BENSON                                           | Rhonda Jean Benson  | 4,560.00                     |          | -1,260.00 |                       |
| DENNIS                                           | Johan Angus Dennis  | 1,904.26                     |          | -317.60   |                       |
| JONES                                            | Sandra Jones-Woton  | 0.00                         |          |           |                       |
| SAMSON                                           | Julian Rhett Samson | 4,187.60                     |          | -1,059.60 |                       |
| SMITH                                            | Robert John Smith   | 3,420.00                     |          | -812.00   |                       |
|                                                  |                     | 14,071.86                    | 0.00     | -3,449.20 | 0.00                  |

The PAYG Tax Report should be printed for the month and details the amount of PAYG to be remitted with your BAS

| <b>e Sup</b> | erannuation Guarantee Reports            |                                   |                    |                            |                  | _0            | × |
|--------------|------------------------------------------|-----------------------------------|--------------------|----------------------------|------------------|---------------|---|
| Page         | 1 🔮 of 1 Zoom % 120 🔍 🔍 📄 [              | a 📭                               |                    | Save A                     | vs <u>P</u> rint | <u>C</u> lose | • |
|              |                                          |                                   |                    |                            |                  |               | - |
|              | PayTek v 8.00                            | PayTek Demonstration              | n Company          |                            | Page 1           |               |   |
|              |                                          | Superannuation F<br>For August, 2 | Remittance         |                            |                  | ]             |   |
|              |                                          | Fund name: Superl                 | eader fund         |                            |                  | 1             |   |
|              | Name                                     | Fund number                       | Calculated<br>Levy | Additional<br>Contribution | Total            |               |   |
|              | Rhonda Jean Benson<br>Johan Angus Dennis | ML 0900<br>ML 20000               | 410.40<br>159.17   |                            | 410.40<br>159.17 |               |   |
|              | Robert John Smith                        | ML 80333                          | 376.88<br>307.80   |                            | 376.88<br>307.80 |               |   |
|              |                                          |                                   | Totals 1,254.25    | 0.00                       | 1,254.25         |               |   |
|              |                                          |                                   |                    |                            |                  |               |   |
|              |                                          |                                   |                    |                            |                  |               |   |
|              |                                          |                                   |                    |                            |                  |               |   |
|              |                                          |                                   |                    |                            |                  |               |   |
| A re         | emittance advice can be printed          | for each superannuatio            | n fund for the mon | th or quarter to           | accompany        | your          |   |
| pay          | ment.                                    |                                   |                    |                            |                  |               |   |
|              |                                          |                                   |                    |                            |                  |               |   |
|              |                                          |                                   |                    |                            |                  |               |   |
|              |                                          |                                   |                    |                            |                  |               | - |

The employee enquiry screen is the best place to start if you need to know what a person has been paid or what leave they have owing to them. Just click the enquiry button on the main screen.

|                       |                   |                   |           |       | This so<br>the sel | creen shows the ected employ | he details on file for<br>ee for the year (not |
|-----------------------|-------------------|-------------------|-----------|-------|--------------------|------------------------------|------------------------------------------------|
| Employee Enquiry      |                   | finalised).       |           |       |                    |                              |                                                |
| Employee              | BENSON            | Rhonda Jean Benso | on        |       | A 11 /1            | · · · ·                      |                                                |
| Pay periods Pay item: | Accruals Notes    |                   |           |       | All the            | e information                | at your ingertips!                             |
| Period end            | Gross Termination | Tax 1             | Not-Taxed | Net   |                    |                              |                                                |
| 02/07/2005            | 1,140.00          | -315.00           | 85.00     | 9     | 10.00              |                              |                                                |
| 09/07/2005            | 1,140.00          | -315.00           |           | 8     | 25.00              |                              |                                                |
| 16/07/2005            | 1,140.00          | -315.00           |           | 8     | 25.00              |                              |                                                |
| 23/07/2005            | 1,140.00          | -315.00           |           | 8     | 25.00              |                              |                                                |
| 30/07/2005            | 1,140.00          | -315.00           |           | 8     | 25.00              |                              |                                                |
| 06/08/2005            | 1,140.00          | -315.00           |           | 8     | 25.00              |                              |                                                |
| 13/08/2005            | 1,140.00          | -315.00           |           | 8     | 25.00              |                              |                                                |
| 20/08/2005            | 1,140.00          | -315.00           |           | 8     | 25.00              |                              |                                                |
| 27/08/2005            | 1,140.00          | -315.00           |           | 8     | 25.00              |                              |                                                |
| 03/09/2005            | 1,140.00          | -315.00           |           | 8     | 25.00              |                              |                                                |
|                       |                   |                   |           |       |                    |                              |                                                |
|                       |                   |                   |           |       | -                  |                              |                                                |
| Code                  | Description       | Units/Hours       | Rate      | Amour | it 🔺               |                              |                                                |
| CAR Weekl             | Allowance         |                   |           | 8     | 5.00               |                              |                                                |
| ORD                   |                   | 38.00             | 30.00     | 1,14  | 0.00               |                              |                                                |
| Tax                   |                   |                   |           | -31   | 5.00               |                              |                                                |
|                       |                   |                   |           |       |                    |                              |                                                |
|                       |                   |                   |           |       |                    | Close                        |                                                |
|                       |                   |                   |           |       | <u> </u>           | LIOSE                        |                                                |
|                       |                   |                   |           |       |                    |                              | I                                              |

•The **Pay periods** tab shows each pay for the employee for the year and shows the details for the selected payrun below.

- •The **Pay items** tab shows the summary by pay item at the top and the details for each payrun below.
- •The Accruals tab shows the details of all leave accrued and taken for the employee.
- •The Notes tab shows any free form notes on file for the employee.

**BUT WHAT IF I JUST FOUND A MAJOR MISTAKE IN THE PAYRUN I HAVE JUST FINALISED?** You have 3 options to fix it.

•Roll back the payrun to fix the mistake and re-finalise it. (This is the best option if you haven't actually paid anyone yet) Click **Setup...Roll Back to Previous Payrun** 

•Correct the error in the next payrun (This may be ok if it is a small correction that can wait until next week)

•Process an extra "correcting" payrun to fix the problem. (This may be necessary if you have paid someone the wrong amount through the bank and they need it corrected now). To process an correcting payrun, simply change the payrun date to the correct date (**Setup...Change Current Paydate**), enter the correction for the employee (Do not load the standard pays as we just want to adjust one person), running through the checklist as above and finalise the payrun. Then change the paydate to the next period end if necessary and all is fixed.